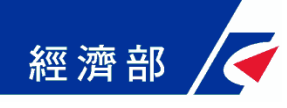

# 如何使用準工商憑證辦理 有限公司線上設立登記 (操作流程指引)

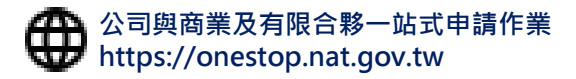

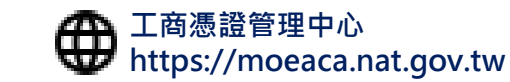

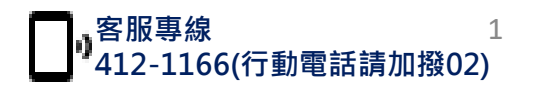

# <sup>經濟部</sup> / 如何使用準工商憑證辦理公司線上設立登記

公司登記線上辦 省時省錢又省力

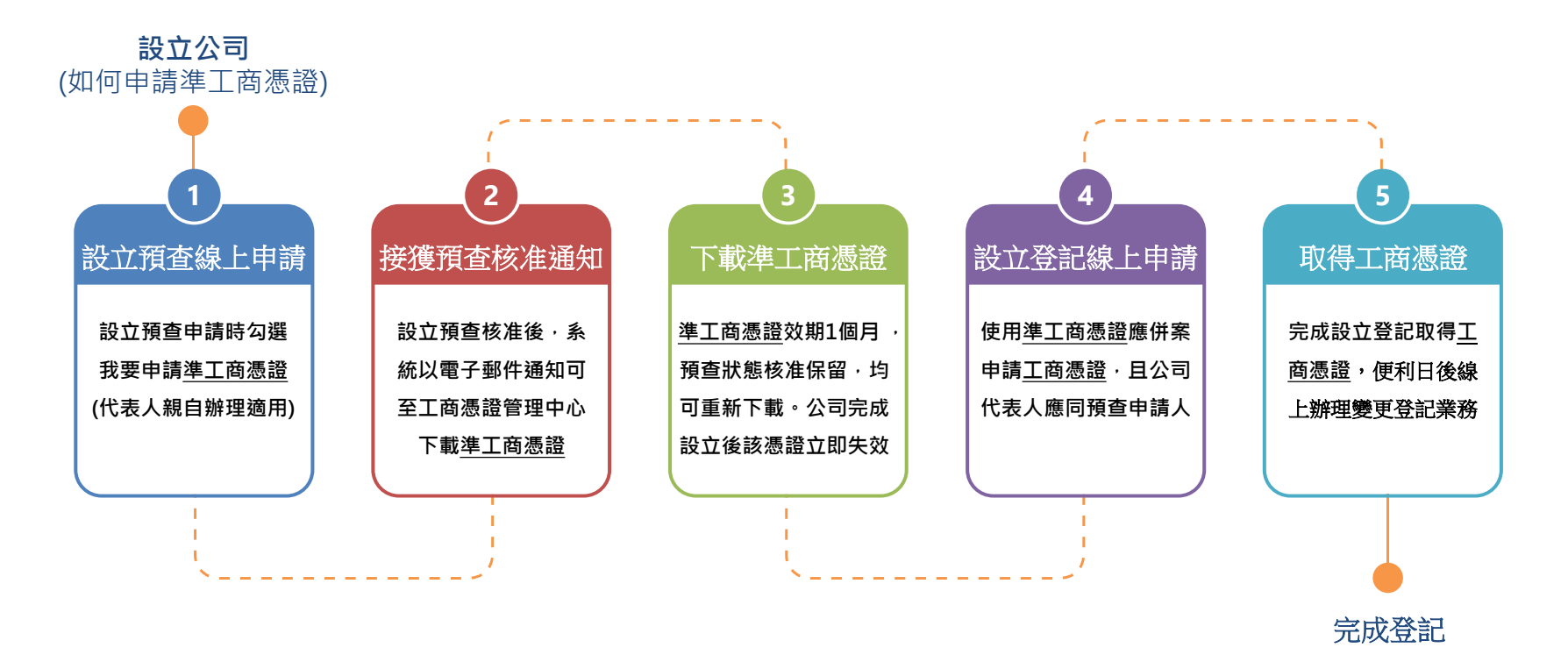

經濟部推出<u>準工商憑證(備註)</u>試辦計畫,便利無自然人憑證之公司代表人亦可線上辦理「有限公司」設立登記,於設立預查核准後可至工商憑證管理中心網站下載<u>準工商憑證</u>,該憑證 專用於一站式線上申請作業網站辦理有限公司設立登記,符合上述STEP 4 均可申請,歡 迎多加使用!

【備註:「準工商憑證」正式全名為「準公司於一站式線上申請設立專屬使用者憑證」】

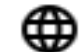

工商憑證管理中心 https://moeaca.nat.gov.tw

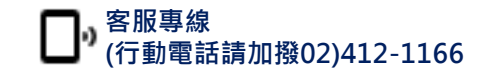

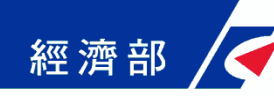

#### 1. 設立預查線上申請 - 選擇申辦項目

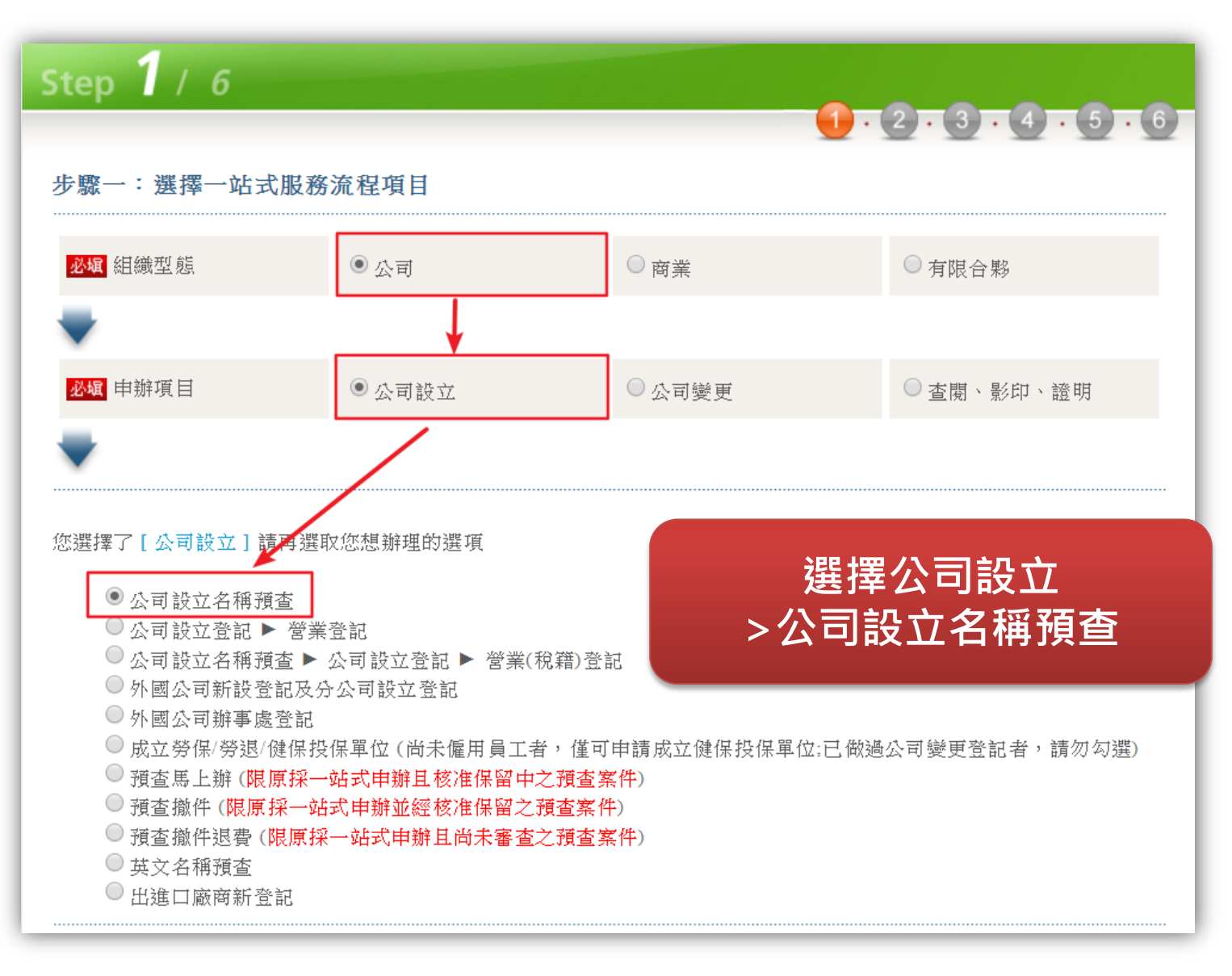

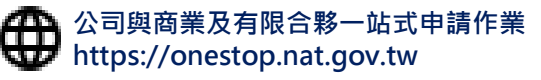

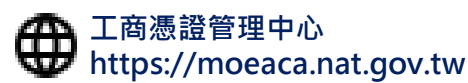

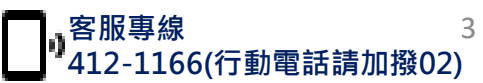

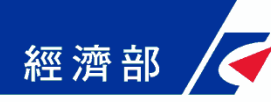

#### 1. 設立預查線上申請 - 填寫申請書

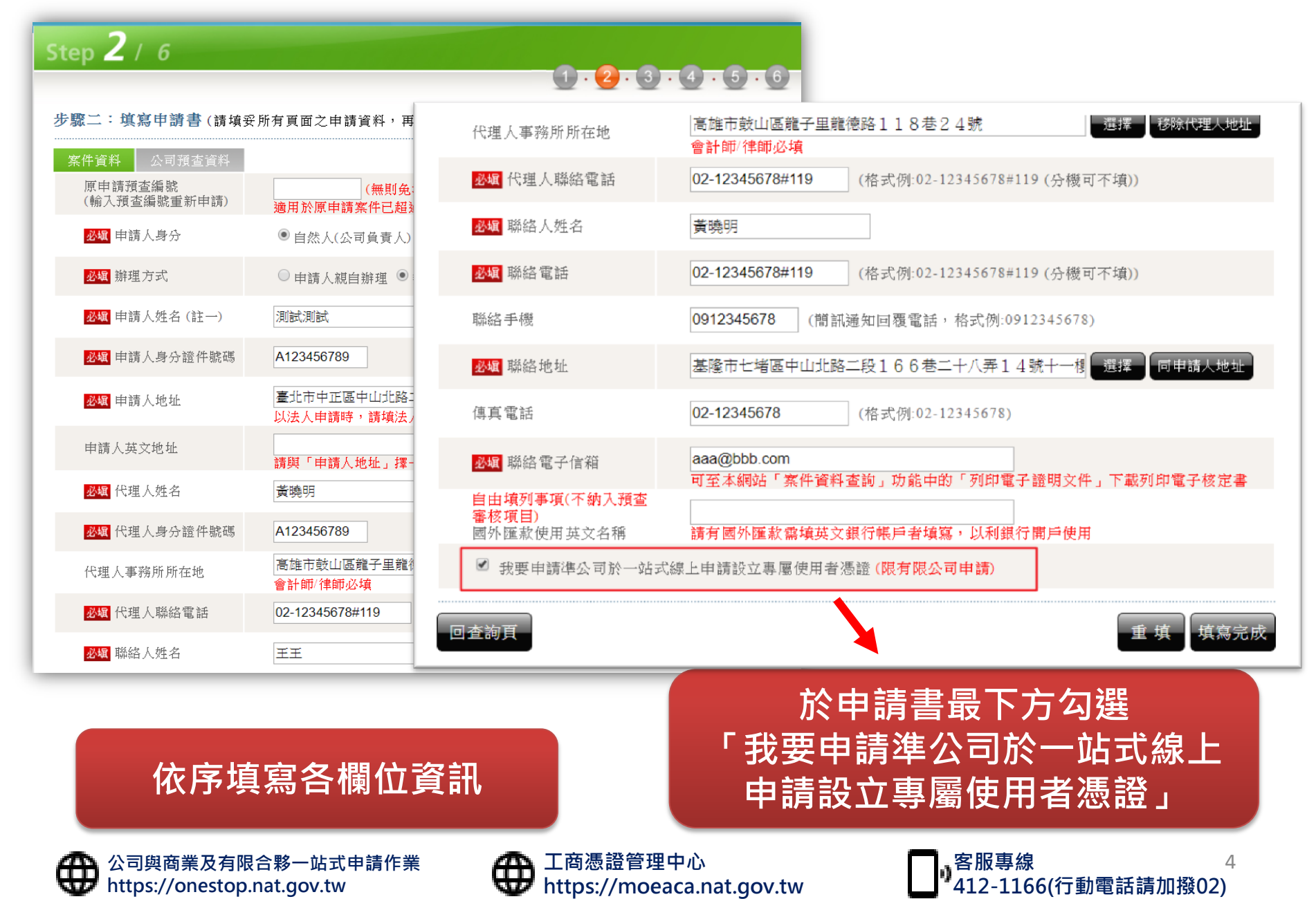

## 經濟部 🗸 1. 設立預查線上申請 – 確認申請書資料

| Step <b>3</b> / 6         |                                                |
|---------------------------|------------------------------------------------|
| - 上際二・ 遊初書面 (諸田佐松)        |                                                |
| 安佐済料 八司福志済料               | ""想着自忖定日荒陕,如吹修议明弦,回想器员了弦虹。)                    |
| 原申請預查編號<br>(輸入預查編號重新申請)   | (無則免填)<br>適用於原申請案件已超過保留期限或撤件案件重新申請,帶入原填寫資料簡化輸入 |
| <mark>必頃</mark> 申請人身分     | ● 自然人(公司負責人) ─ 法人(政府或公司法人)                     |
| <mark>必頃</mark> 辦理方式      | ◎ 申請人親自辦理 ® 委託代理人                              |
| 必確 申請人姓名 (註一)             | 測試測試                                           |
| <mark>必頃</mark> 申請人身分證件號碼 | A123456789                                     |
| <mark>必辑</mark> 申請人地址     | 臺北市中正區中山北路二段166巷二十八弄14號<br>以法人申請時,請填法人公司地址     |
| 申請人英文地址                   | 請與「申請人地址」擇一填寫 ,且僅申請人為外商法人或外國人時使用               |
| <mark>必頃</mark> 代理人姓名     | 黄曉明                                            |
| <mark>必頃</mark> 代理人身分證件號碼 | A123456789                                     |
| 代理人事務所所在地                 | 高雄市鼓山區龍子里龍德路118巷24號 選擇 移除代理人地址<br>會計師/律師必填     |
| <mark>必頃</mark> 代理人聯絡電話   | 02-12345678#119 (格式例:02-12345678#119 (分機可不填))  |

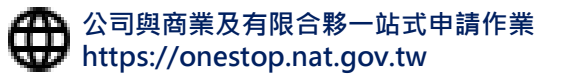

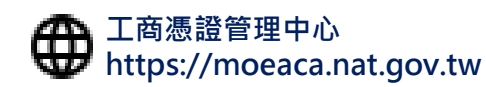

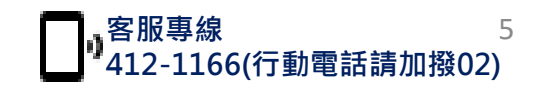

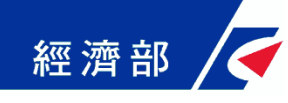

#### 1. 設立預查線上申請 - 案件儲存

| Step 4 / 6                                                                                                    | 3 • 4 • 5 • 6 |
|----------------------------------------------------------------------------------------------------|---------------|
| 步驟四:案件儲存                                                                                                    | 列印預查申請表       |
| 您的案件已儲存,電子案號為 OSC1090225001410,惟尚未完成送件程序, <mark>確定後請按「下一步」</mark> 。                                                               |               |
| <ul> <li>案件已完成儲存,請進行後續繳費,或利用案件資料查詢功能輸入本案電子案號進行案件修改</li> <li>請注意案件完成繳費之後,即無法修改案件內容。</li> <li>未完成送件程序之案件,登記機關將不會進行收文與處理。</li> </ul> | 0             |
|                                                                                                    | 下一步           |

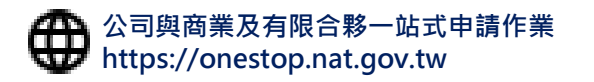

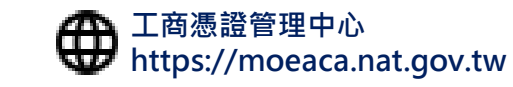

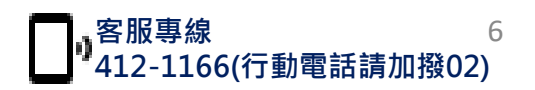

#### 1. 設立預查線上申請 – 線上繳納規費

經濟部

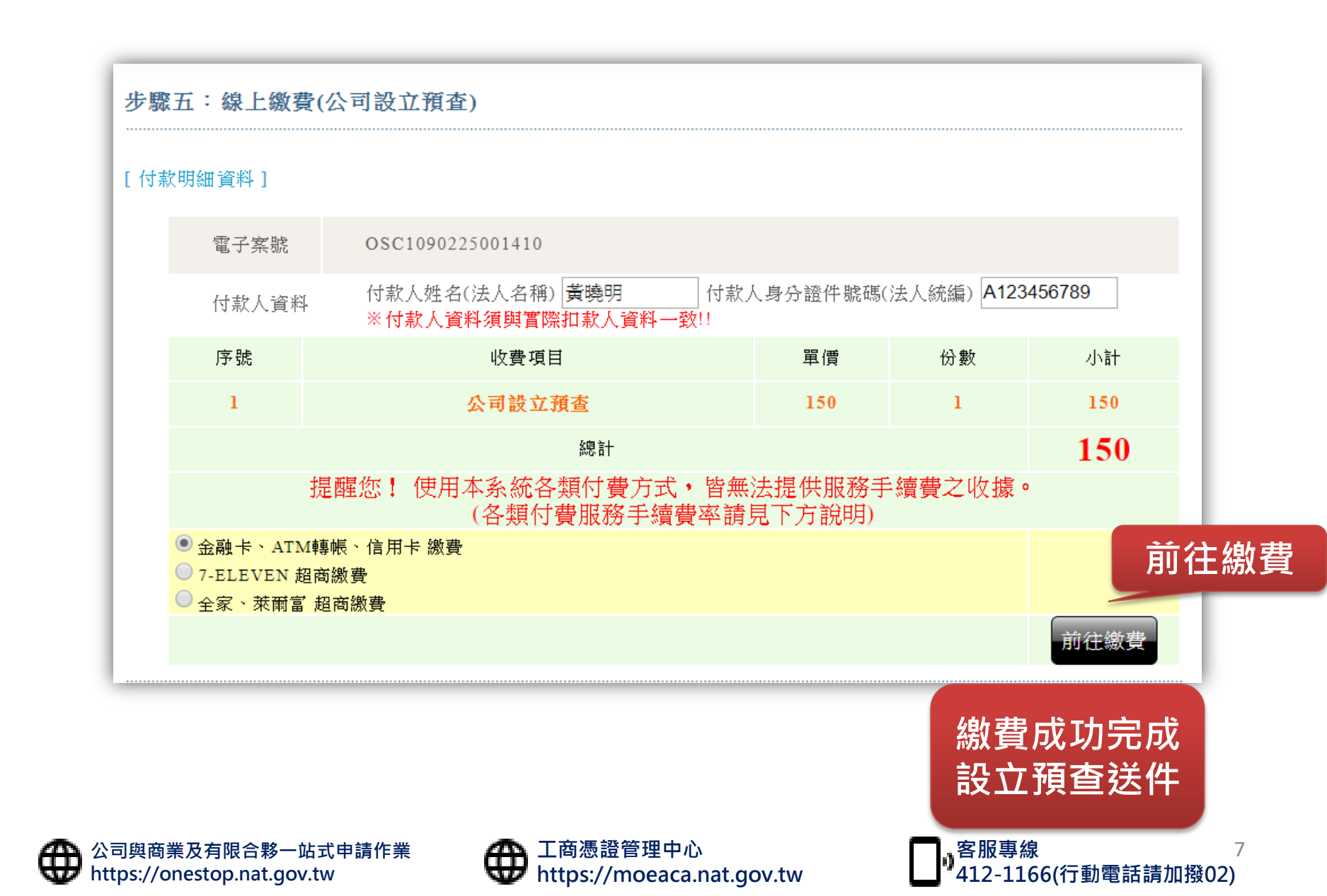

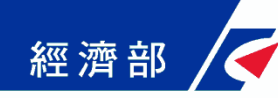

#### 2. 接獲預查核准通知

本案件電子案號: OSC1090213177XXX

申請事項:公司名稱預查

申請人姓名:吳〇〇

處理結果:公司預查進度已核准。

保留名稱: 〇〇〇〇有限公司

#### 於案件核准後,會發送 準工商憑證下載通知 Email,再請依照指示至 工商憑證管理中心下載

除以自然人憑證線上辦理公司設立外,現開放「有限公司」可使用「準公司於一站式線上申請設立專屬使 用者憑證」簽章送件,請先至工商憑證管理中心網站下載。

1.以「準公司於一站式線上申請設立專屬使用者憑證」辦理公司設立登記,應併案申請工商憑證。

2.以「準公司於一站式線上申請設立專屬使用者憑證」辦理公司設立登記·公司登記申請人必須與設立預 查之申請人相同。

3.「準公司於一站式線上申請設立專屬使用者憑證」僅限於公司與商業及有限合夥一站式線上申請作業網 站使用。

4.若您有任何問題,請在(週一至週五 08:30~17:30)撥打諮詢專線(行動電話請加撥02)412-1166,(六碼地區請撥 41-1166),將有專人為您服務。

5.在Onestop一站式申辦公司設立或變更登記,可以省300塊喔!更多規費優惠,請看:

http://onestop.nat.gov.tw/oss/web/Show/workFlow.do

公司與商業及有限合夥一站式線上申請作業網站 敬上

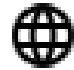

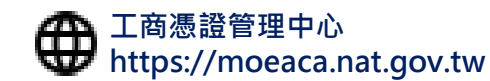

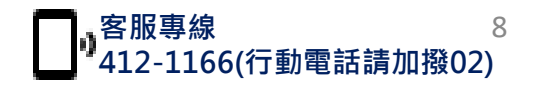

### ※濟部 / 3. 下載準工商憑證 – 確認用戶約定條款

準公司設立一站式線上申請專屬使用者憑證 - 申請及儲存 1 確認用戶約定條款 用戶約定條款 1
 2
 輸入預查編號 工商憑證管理中心(以下簡稱本管理中心)之用戶,係指記載於本管理中心所簽發憑證的憑 證主體名稱 (Certificate Subject Name) 的個體,以本管理中心負責簽發公司、分公司、 3 確認預查核准資料是否正 商業、有限合夥及有限合夥分支機構等事業主體憑證而言,用戶就是公司、分公司、商 確 業、有限合夥及有限合夥分支機構等事業主體。 ④ 確認憑證連絡人電子郵件 用戶之義務 信箱與輸入識別資料 1. 應遵守本管理中心憑證實務作業基準 (以下簡稱本作業基準) 之規定, 並確保所提供申 請資料之正確性。 5 確認憑證資料並儲存PFX 2. 在本管理中心核定憑證申請並簽發憑證後,用戶應依照本作業基準4.3 節規定接受憑 櫿 證。 6 列印憑證密碼函 3. 用戶在接受本管理中心所簽發之憑證後,即表示已確認憑證內容資訊之正確性,並依 照本作業基準1.3.7 節規定使用憑證,如憑證內容資訊有誤,用戶應主動通知本管理中 心。 4. 如事業主體已變更名稱或統一編號,依照4.4.1 節規定,本管理中心將逕行廢止憑證, 毋須事先經過事業主體同意。 5. 如採用其他符記自行產生金鑰,應依照6.2.1 節規定,慎選安全的電腦環境及符記,如 因電腦環境或應用符記本身因素導致信賴憑證者權益受損時,應自行承擔責任。 6. 應妥善保管及使用私密金鑰。 7. 如須暫停使用、恢復使用、廢止或重發憑證,應依照本作業基準第四章規定辦理,如 發生私密金鑰資料外洩或遺失等情形,必須廢止憑證時,應立即通知本理中心,但用 戶仍應承擔異動前所有使用該憑證之法律責任。 8. 應慎撰安全的電腦環境及可信賴的應用系統,如因電腦環境或應用系統本身因素導致 信賴憑證者權益受損時,應自行承擔責任。 9. 本管理中心如因故無法正常運作時,用戶應儘速尋求其他途徑完成與他人應為之法律 行為,不得以本管理中心無法正常運作,作為抗辯他人之事由。 10. 本管理中心基於憑證申請、管理、異動處理、服務及政令宣導、應用推廣、聯絡等特 定目的之合理關聯範圍內,蒐集用戶負責人與聯絡人之姓名、電子郵件信箱、聯絡電 話等個人資料,以於本憑證服務地區及有效期間內處理、利用。用戶若需變更聯絡人 資料,請至「憑證作業-修改聯絡人資料」維護。除法律另有規定外,用戶負責人或聯 絡人得向本管理中心申請查詢、閱覽、複製或刪除個人資料 (請提供方式,如電子郵件 或電話)。上開資料若有填載缺漏或不實情事,本管理中心將無法提供完整服務。 我同意條款內容 我不同意條款內容

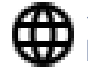

公司與商業及有限合夥一站式申請作業 https://onestop.nat.gov.tw

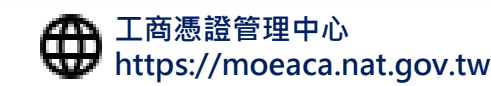

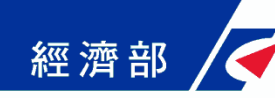

#### 3. 下載準工商憑證 - 輸入預查編號

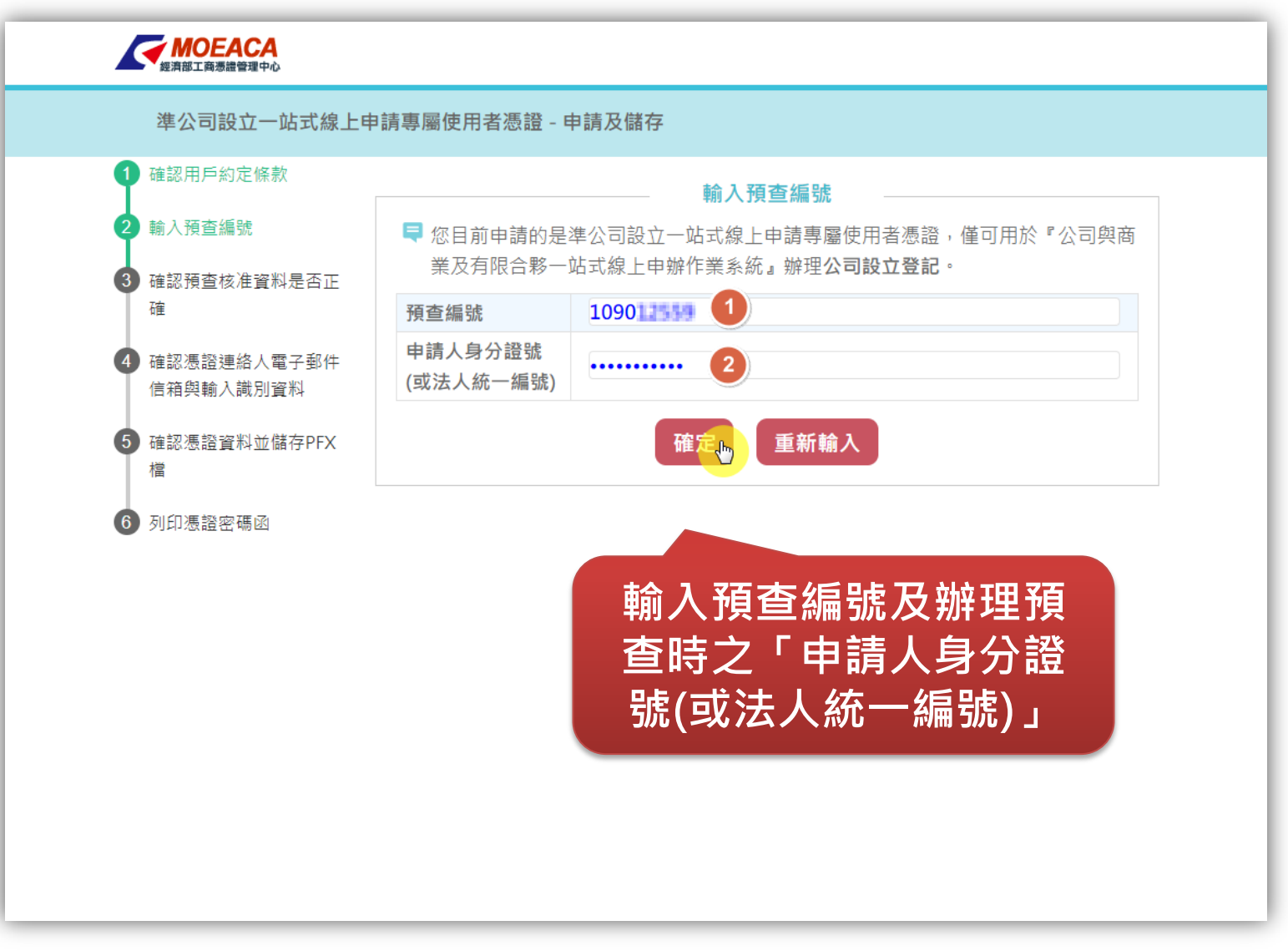

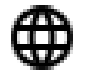

公司與商業及有限合夥一站式申請作業 https://onestop.nat.gov.tw

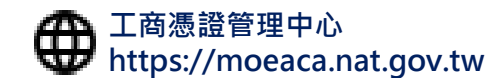

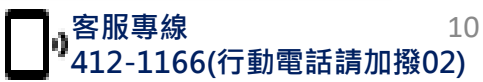

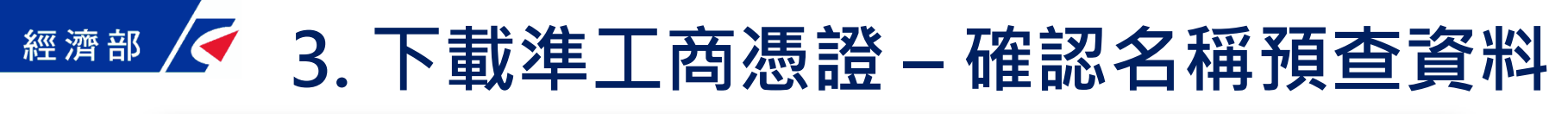

| 輸入預查編號                    |                                                                                  |                                                  |      |         |
|---------------------------|----------------------------------------------------------------------------------|--------------------------------------------------|------|---------|
| 確認預查核准資料是否正<br>確          | <ul> <li>➡ 上商愿證係依登記資料簽發, 右卜力資料有誤請先冶諮詢服務電話處埋後再行申請</li> <li>預查資料 [設立案件]</li> </ul> |                                                  |      |         |
| 確認憑證連絡人電子郵件               | 預查編號                                                                             | 1090 <b>12559</b><br>フォキ本商業商明有限                  |      |         |
| 信箱與輸入識別資料<br>確認憑證資料並儲存PFX | 姓名(或法人<br>名稱及其代表人)                                                               | (二)(八)(八)(元)(元)(元)(元)(元)(元)(元)(元)(元)(元)(元)(元)(元) |      |         |
| 檔                         | 聯絡電話                                                                             | 02-29680641                                      |      |         |
| 列印憑證密碼函                   | 核覆日期                                                                             | 1090225                                          | 核覆結果 | Υ       |
|                           | 結案日期                                                                             | 1090225                                          | 保留期限 | 1090824 |
|                           |                                                                                  | 上一頁                                              | 下一頁  |         |
|                           |                                                                                  |                                                  |      |         |
|                           |                                                                                  |                                                  |      |         |

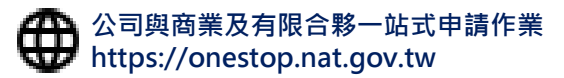

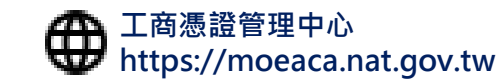

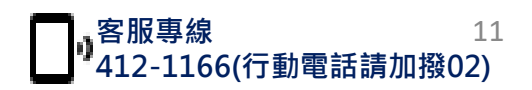

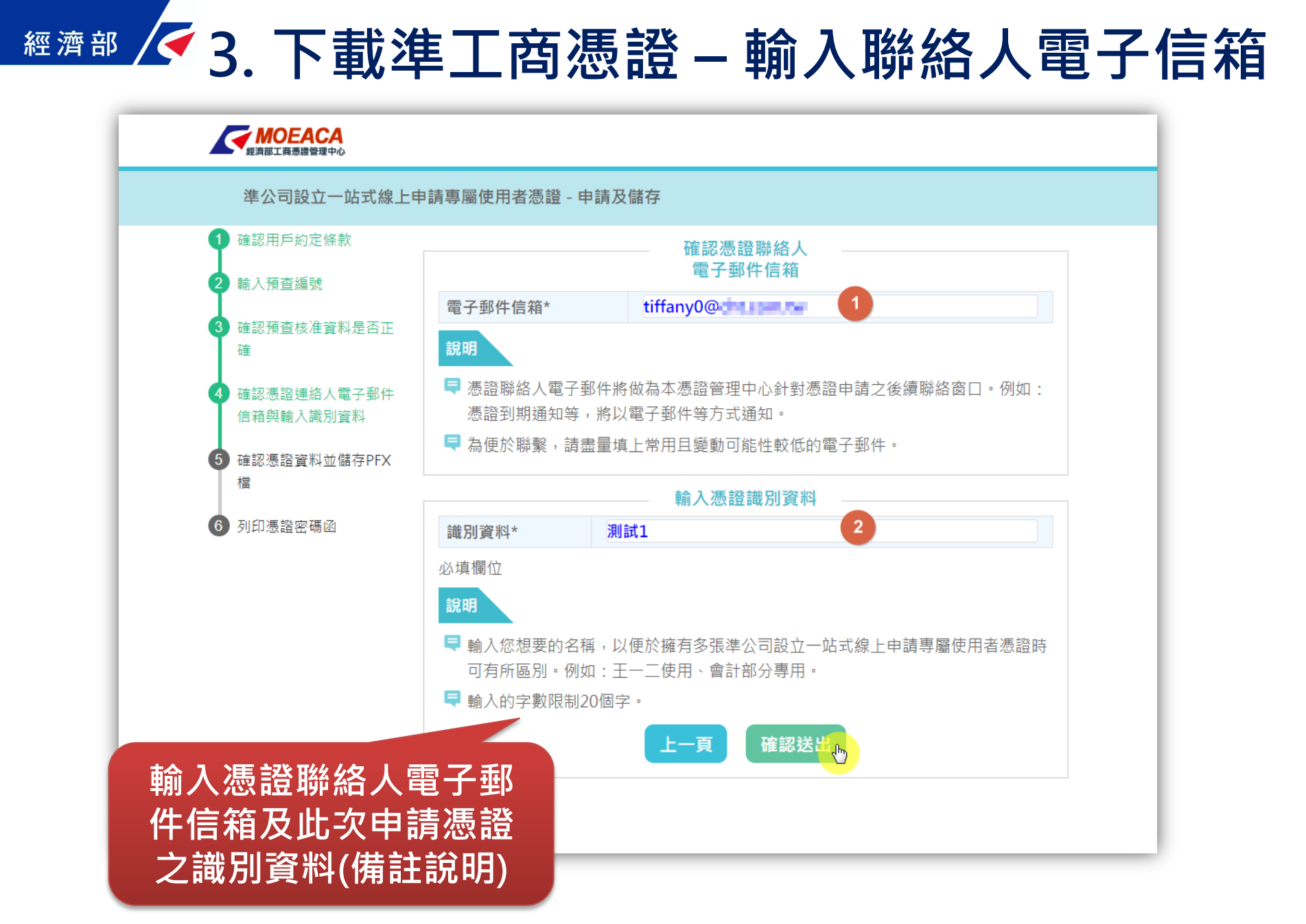

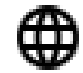

公司與商業及有限合夥一站式申請作業 https://onestop.nat.gov.tw

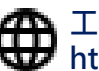

工商憑證管理中心 https://moeaca.nat.gov.tw

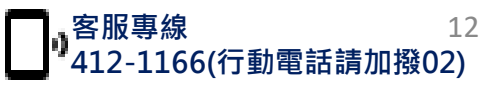

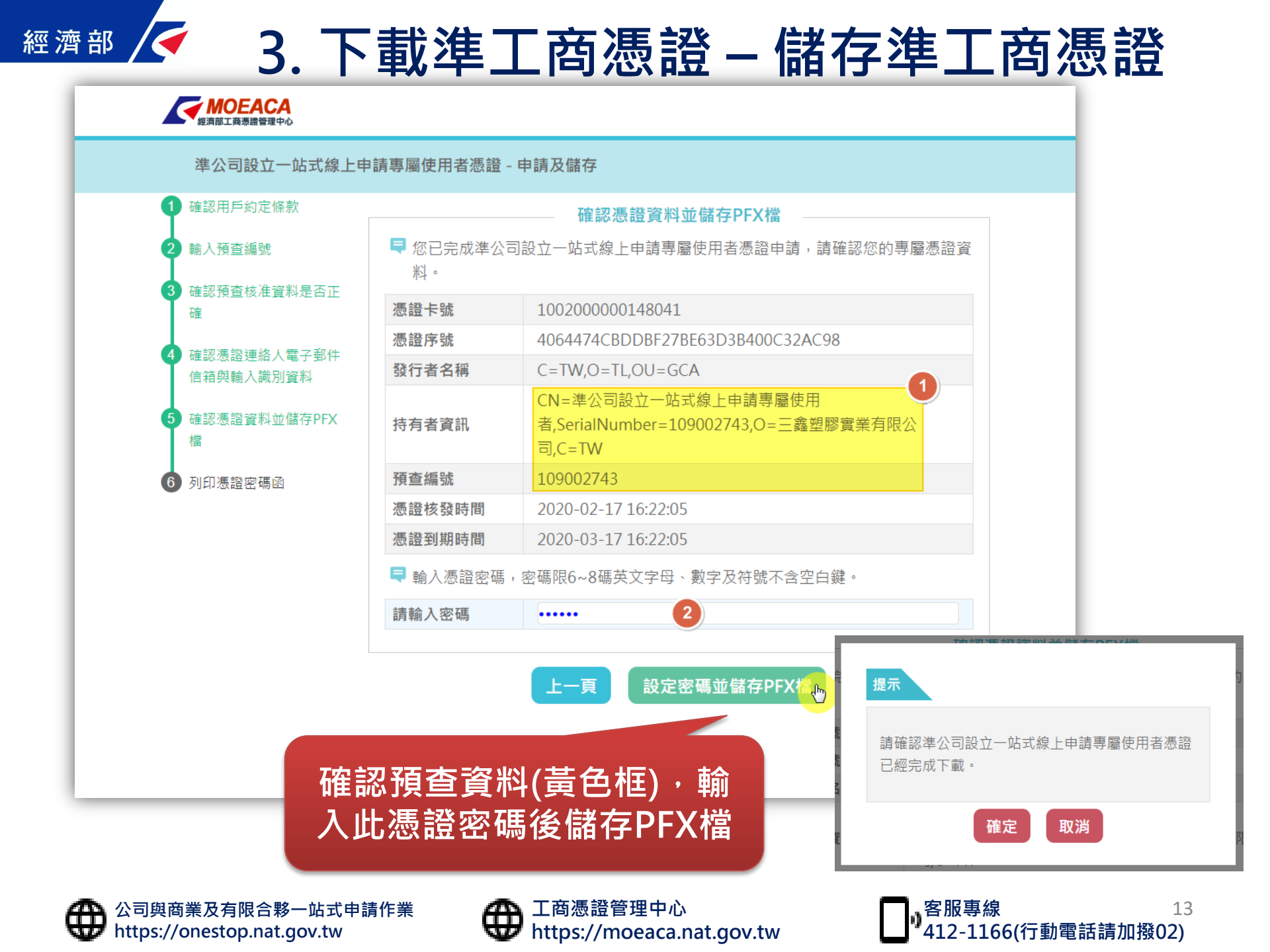

#### 3. 下載準工商憑證 – 列印憑證密碼函 MOEACA 愛済部工商憑證管理中心 進公司設立一站式線上申請專屬使用者憑證 - 申請及儲存 確認用戶約定條款 列印準公司設立一站式線上申請 專屬使用者憑證密碼函 輸入預查編號 憑證卡號 1002000000148041 確認預查核准資料是否正 憑證序號 4064474CBDDBF27BE63D3B400C32AC98 確 發行者名稱 C=TW.O=TL.OU=GCA 確認憑證連絡人電子郵件 CN=準公司設立一站式線上申請專屬使用 信箱與輸入識別資料 持有者資訊 者,SerialNumber=109002743,O=三鑫塑膠實業有限公 司.C=TW 確認憑證資料並儲存PFX 檔 統一編號 109002743 測試1 識別資料 列印憑證密碼函 密碼 123456 列印日期 109年2月25日 21時12分54秒 說明 早 此密碼將為您日後進行此準公司設立一站式線上申請專屬使用者憑證使用,本憑證 管理中心無法提供查詢密碼之功能,請您妥善保存。 旱 如日後有進行密碼重設作業,將會取代原設定的密碼,請您留意。 旱 應避免將此密碼函與準公司設立一站式線上申請專屬使用者憑證同時存於相同雷腦 『準公司設立一站式線上申請專屬使用者憑證』密碼函 或儲存設備,以保障資訊安全。 憑證卡號 100200000148041 憑證序號 4064474CBDDBF27BE63D3B400C32AC98 列印 存成PDF檔 發行者名稱 C=TW,O=TL,OU=GCA CN=準公司設立一站式線上申請專屬使用 持有者資訊 者,SerialNumber=109002743,O=三鑫塑膠實業有限公司,C=TW 109002743 統一編號 識別資料 測試1 密碼 123456 憑證密碼函可選擇 列印日期 109年2月25日 21時12分54秒 列印或儲存PDF檔 此密碼將為您日後進行此準公司設立一站式線上申請專屬使用者憑證使用, 本憑證管理中心無法提供查詢密碼之功能,請您妥善保存 루 如日後有進行密碼重設作業,將會取代原設定的密碼,請您留意。 ■ 應避免將此密碼函與準公司設立一站式線上申請專屬使用者憑證同時存於相 同電腦或儲存設備,以保障資訊安全。 客服專線 丁商憑證管理中心 公司與商業及有限合夥一站式申請作業 https://onestop.nat.gov.tw https://moeaca.nat.gov.tw 412-1166(行動電話請加撥02) 1.1.0

14

經濟部

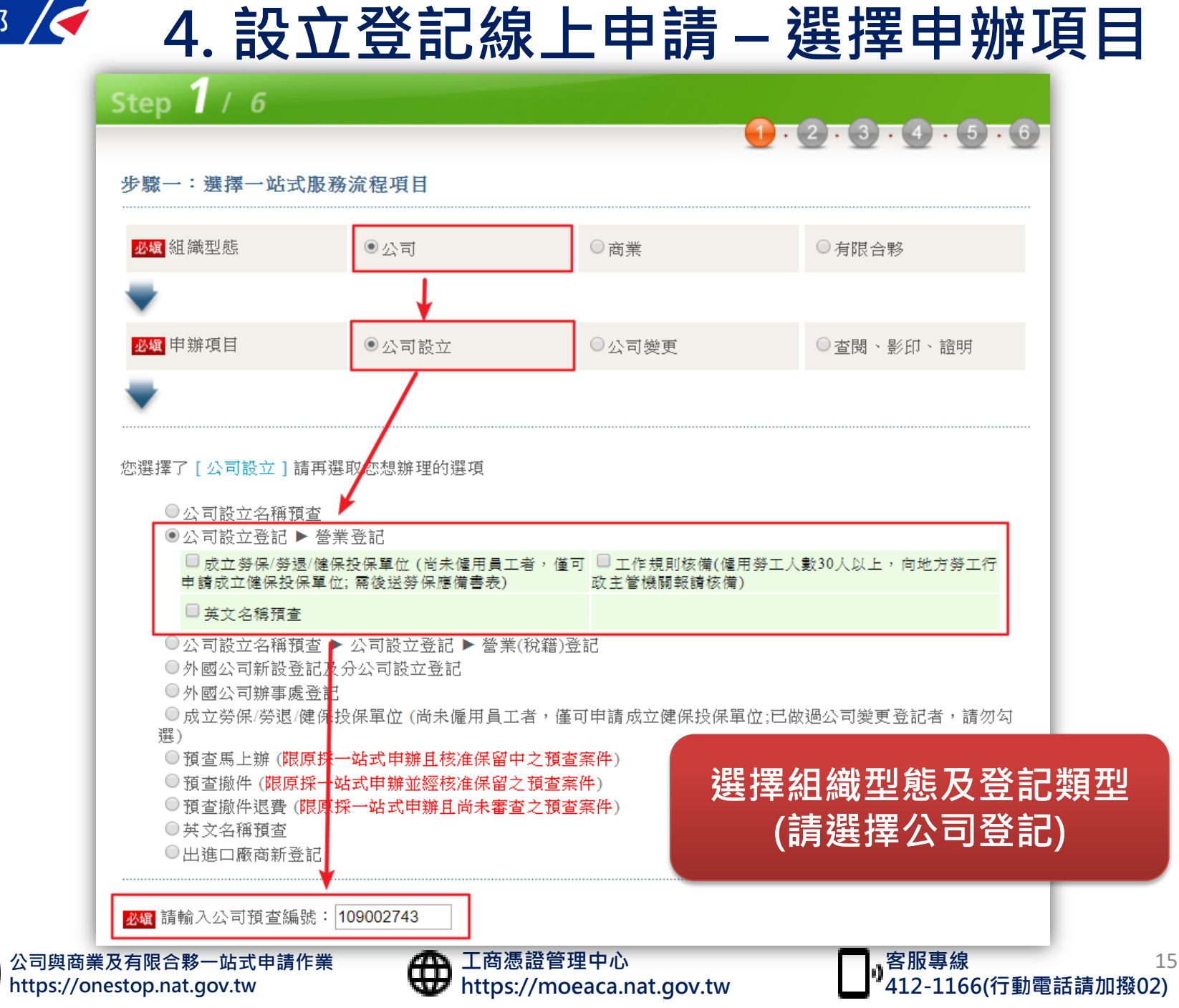

經濟部

d

## ≝濟部∕₄.設立登記線上申請 – 填寫登記表、申請書

| Step <b>2</b> / 6          |                                                       | Step 3 / 6                            |                                              |
|----------------------------|-------------------------------------------------------|---------------------------------------|----------------------------------------------|
|                            |                                                       |                                       |                                              |
| 步驟二:填寫登記表( <mark>本界</mark> | < <p>【已存檔,電子案號為OSC1080912291515,切換頁箋或按存檔違,資料可存檔。)</p> | 步驟三:填寫申請書                             |                                              |
| 基本資料 資本項目                  | 營業項目 董事、股東 法人 經理人 分公司                                 | 案件資料 公司登記                             | 營業(稅籍)登記                                     |
| 公司名稱                       | 高科技有限公司                                               | <mark>必編</mark> 辦理方式                  | ●申請人親自辦理 ◎委託代理人 (以會計師或律師為限)                  |
| 公司聯絡電話                     | 02-12345678#119 (格式例:02-12345678#119(分機可不填))          | 預查編號                                  | 111111111                                    |
| <mark>必線</mark> 公司地址       | 中山北路二段166巷二十八弄14號十一樓之5 選擇                             | 公司名稱                                  | 高科技有限公司                                      |
| 公司章程修正(訂定)日<br>期           | 106/12/12 💷                                           | <mark>₩</mark> 種申請人姓名(限<br>填代表公司之負責人) | (以法人申請時,請填法人代表人姓名)                           |
| 董事人數                       | 3人                                                    | <mark>必編</mark> 申請人身分證件<br>號碼         |                                              |
| 預定開業日期                     | 106/12/12                                             | <mark>哪壚</mark> 申諸人地址                 | 新北市八里區中山北路二段166巷二十八弄14號<br>(以法人申請時,請填法人公司地址) |
| 僑外投資事業                     | ◎是 ◎否                                                 | <mark>必極</mark> 聯絡人姓名                 |                                              |
| 陸資                         | ◎是 ●否                                                 | <mark>必壚</mark> 聯絡電話                  | (格式例:02-12345678#119(分機可不填))                 |
| 一人公司                       | ◎ 是 ⑧ 쥼                                               | 簡訊通知回覆電話                              | (如手機號碼,格式例:0912345678)                       |
|                            |                                                       | <mark>必頓</mark> 聯絡地址                  | 新北市土城區大安里中山路168號<br>同申請人地址                   |
|                            | 雷 疳 方指 前次培育由结由                                        | 傳真電話                                  | (格式例:02-12345678)                            |
|                            | 至 項 行 個 別 任 項 為 甲 調 音                                 | <mark>逐續</mark> 聯絡電子信箱                |                                              |
|                            |                                                       | 回流程選項                                 | 重 填 下一頁 前往應備文件上傳簽章                           |

#### 依序填寫各欄位資訊

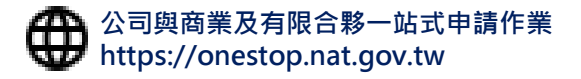

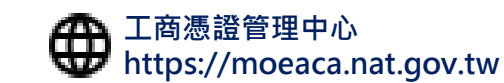

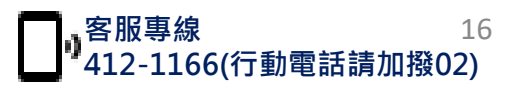

### 經濟部 🕰. 設立登記線上申請 – 請併案申請工商憑證

| Ste | ep <b>3</b> / 6           |                                      |                                                       |                                                                                         |   |  |
|-----|---------------------------|--------------------------------------|-------------------------------------------------------|-----------------------------------------------------------------------------------------|---|--|
| 步   | 驟三:填寫申讀書                  |                                      | Step <b>3</b> / 6                                     | 1 · 2 · 🤞                                                                               | • |  |
| Ę   | 客件資料 公司登記 營業(稅            | 籍)登記                                 | 步驟三:填寫申讀書                                             |                                                                                         |   |  |
|     | <mark>必頃</mark> 辦理方式      | ◎申請人親自辦理 ⑧委託代理人                      | 案件資料 公司登記                                             | 營業(稅籍)登記                                                                                |   |  |
|     | 預查編號                      | 109002743                            |                                                       | ●以公司地址所在地為登記機關                                                                          |   |  |
|     | 公司名稱                      | 三鑫塑膠實業有限公司                           | 申登機關                                                  | <ul> <li>○科技部新竹科學上業園區管理局(經核准入區營運廠商適用)</li> <li>○科技部中部科學工業園區管管理局(經核准入區營運廠商適用)</li> </ul> |   |  |
|     | <mark>必娠</mark> 申請人姓名     | ·<br>▲末 · · · ·                      |                                                       | ◎科技部南部科學工業園區管理局 (經核准入區營運廠商適用)<br>◎加工出口區管理處 (經核准入區營運廠商適用)                                |   |  |
|     | <mark>必續</mark> 申請人身分證件號碼 | B12                                  | <mark>必娓</mark> 公司地址                                  | 臺北市中正區中山北路二段166巷二十八弄14號                                                                 |   |  |
|     | <mark>必編</mark> 申請人地址     | 臺北市中山區中山北路二段166巷.<br>以法人申請時,請填法人公司地址 | 28 工商憑證併案申請<br>需以準公司於一站式線<br>上申請設立專屬使用者<br>憑證簽章者請選「是」 | ● 是 ○ 否 (註一、註二、註三)                                                                      |   |  |
|     | 申請人姓名                     | 與身分證字號<br>申請人—致                      | <mark>必頃</mark> 領件方式                                  | ◎電子送達(註四)                                                                               |   |  |
|     | 汉央19日                     | 千明八 以                                |                                                       |                                                                                         |   |  |
|     | 代理人帳號                     | 如為事務所員工填寫資料,請設定<br>方可以其帳號檢視本案進行簽章(會  | 代理人會員帳號,代理人<br>計師專區)                                  | 必須併案申請丁商憑證                                                                              |   |  |
|     | 必碱 代理人事務所所在地              | 高雄市鼓山區龍子里龍德路118巷                     | 2.4號                                                  |                                                                                         |   |  |
|     | <mark>必編</mark> 代理人聯絡電話   | 02-12345678#119 (格式例:(               | 02-12345678#119 (分機可不填))                              |                                                                                         |   |  |
|     | <mark>必編</mark> 聯絡人姓名     | 黃曉明                                  |                                                       |                                                                                         |   |  |

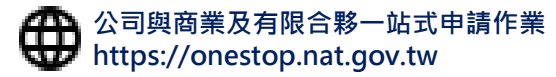

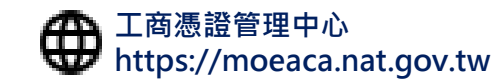

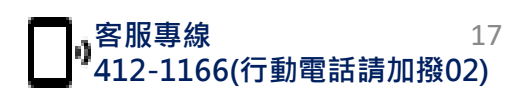

### 4. 設立登記線上申請 - 文件上傳及簽章

| Step <b>4</b> / 6                                                        | 1 . 2 . 3 . 4 . 5 . 6                                                |
|--------------------------------------------------------------------------|----------------------------------------------------------------------|
| 申請書與登記表                                                                  | 章程與查核報告                                                              |
| 設立申請書 (由系統産製)                                                            | 公司章程                                                                 |
| 設立登記表 (由系統産製)                                                            | 會計師資本額查核報告書<br><mark>簽證會計師已上傳。(申請人已簽章)</mark>                        |
| └──其他應備書件 ────                                                           |                                                                      |
| 可依不同文件類別個別上傳,上傳(或重<br>您也可以將各類文件合併掃描為單一檔                                  | ፪傳)時請點擊 <b>①</b> 按鈕並選取PDF/TIF格式檔案。<br>當案,並點擊「其他」類別之 <b>€</b> 按鈕進行上傳。 |
| 其他機關核准函(無則免送)                                                            | 股東同意書(註1)                                                            |
| 董事願任同意書(註2)                                                              | 股東身分證明文件(註3)                                                         |
| 董事或其他負責人身分證明文件                                                           | 選擇「進公司於—站式線上申請                                                       |
| 所有權證明文件影本                                                                | 設立專屬使用者憑證」簽章,上                                                       |
| 代理申請委託書<br>受任人身分請載明律師或會計師                                                | 傳pfx檔並簽章即可前往繳費明細                                                     |
| └憑證簽章 ────                                                               |                                                                      |
| ◎ 自然人憑證 ● 準公司於一站式線上申請設立專屬使<br>證」簽章者請供案申請工商憑證)                            | 即用者憑證(需以「準公司於一站式線上申請設立專屬使用者憑                                         |
| 請先上傳準公司於一站式線上申請設立專屬<br>使用者憑證檔<br><mark>必颯</mark> 輸入PIN CODE,按「簽章並上傳」: 選択 | <u> </u>                                                             |
| 前往總                                                                      | x費明細                                                                 |
| 已使用準公司於一站式線上申請設立專屬                                                       | B使用者憑證簽章完成,可以前往繳費囉!                                                  |
| 限合夥一站式申請作業<br>p.nat.gov.tw      🕀 工商憑證管理中                                | □心                                                                   |

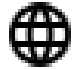

經濟部

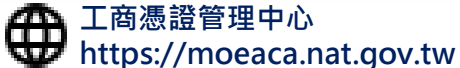

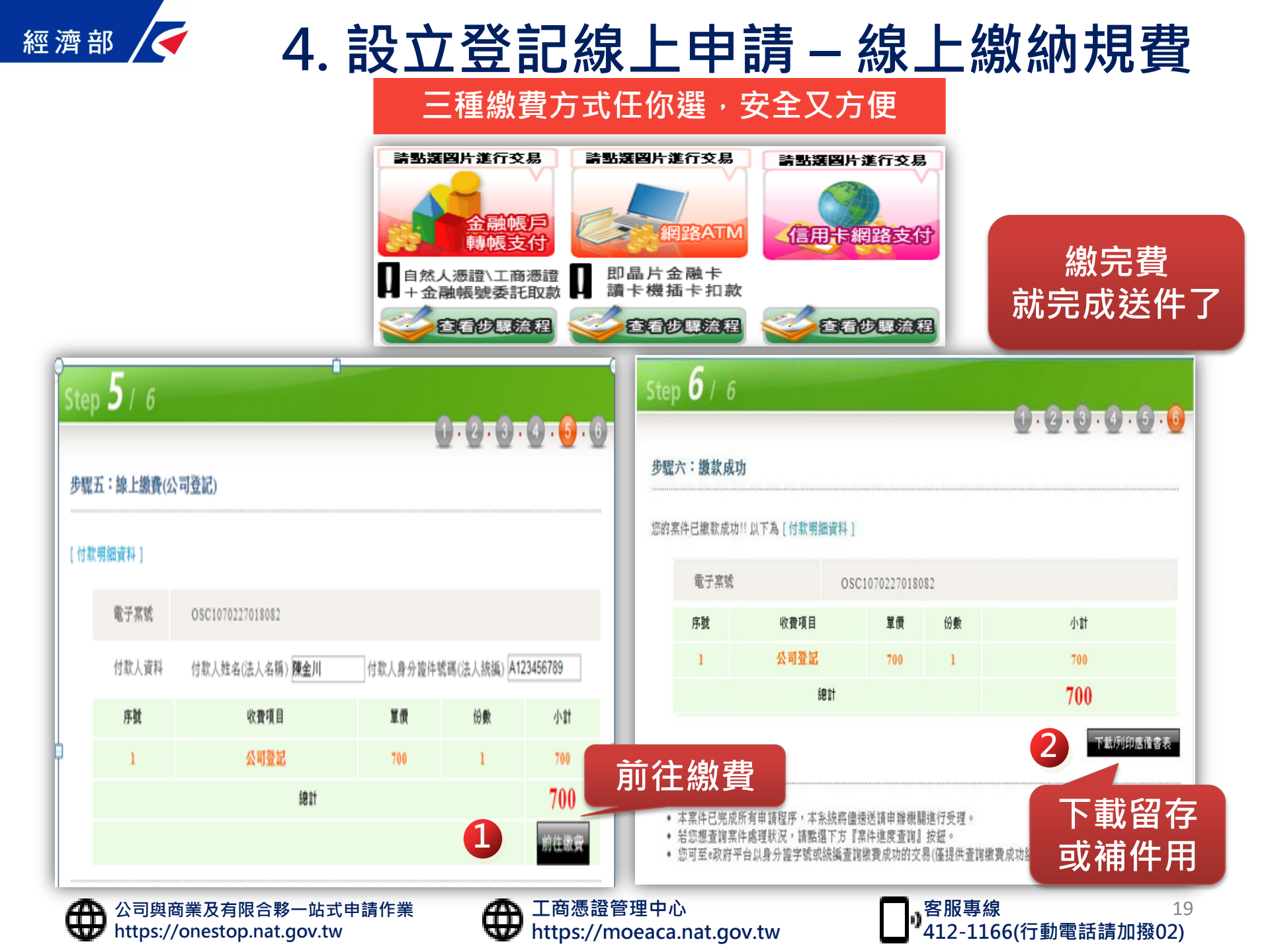

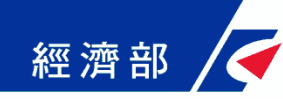

#### 5. 完成設立登記取得工商憑證

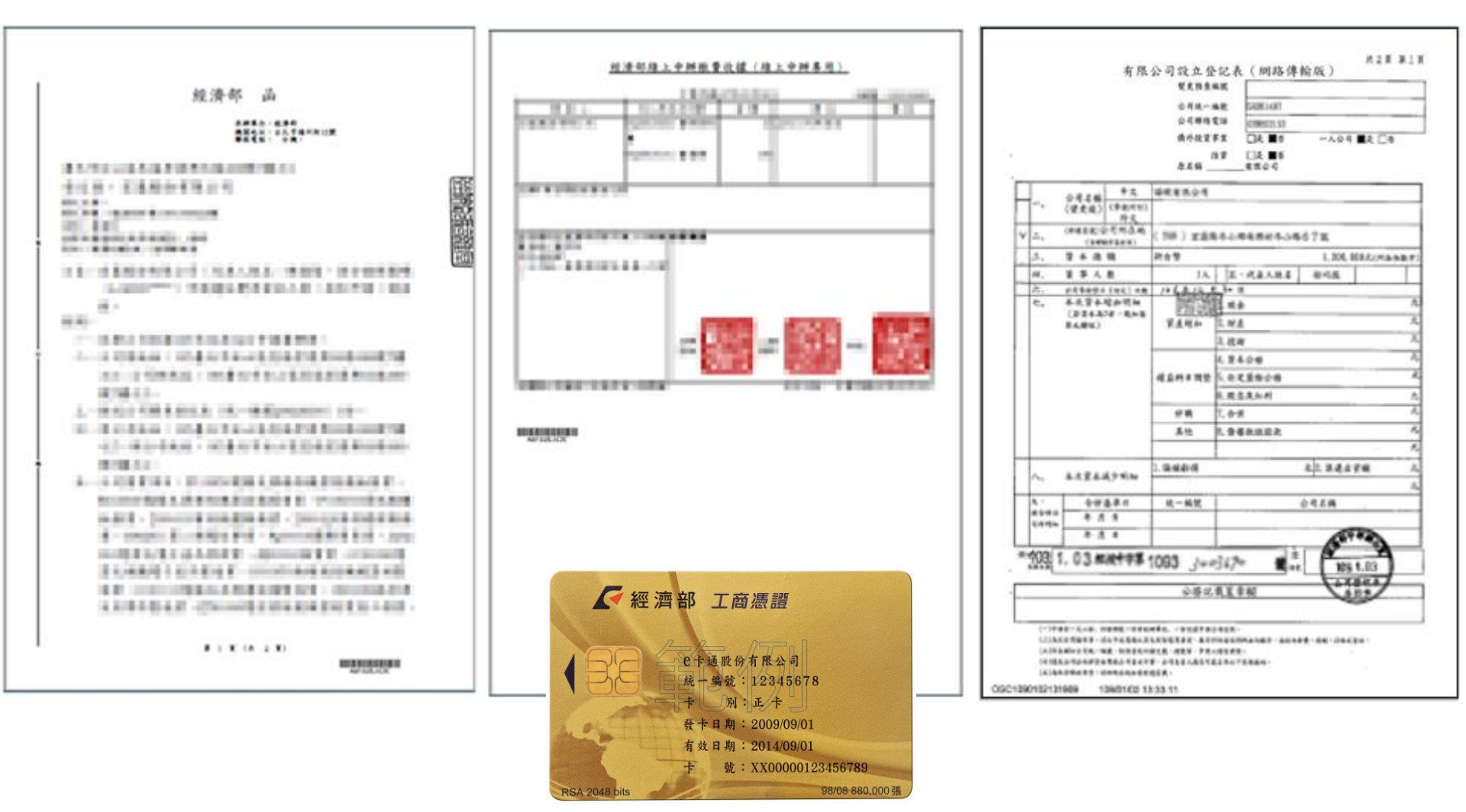

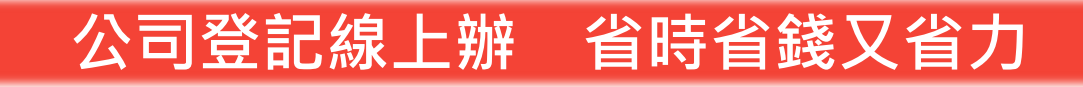

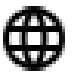

公司與商業及有限合夥一站式申請作業 https://onestop.nat.gov.tw

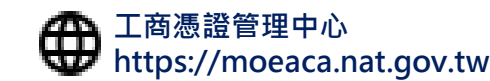

\_\_\_\_\_\_客服專線 20 ●412-1166(行動電話請加撥02)